# International Student and Scholar Services: Faculty and Staff

#### **DEPARTMENT INSTRUCTIONS**

#### **ON**

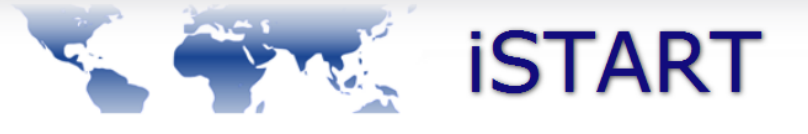

Serving International Students, Scholars and Staff at the University of Illinois

### **Initial Access for iSTART**

New department contacts will need to submit a one-time access request in iStart. Once approved, contacts will be able to complete department and program information for the J-1 application and submit to ISSS.

Bookmark the following link so that you can easily get to the initial iStart page.

https://sunapsis.illinois.edu

## Initial Login / One-Time Access Request

#### Click https://sunapsis.illinois.edu

Select "Administrative Services for University Departments" Under "Departmental Services", you will find the Access Request

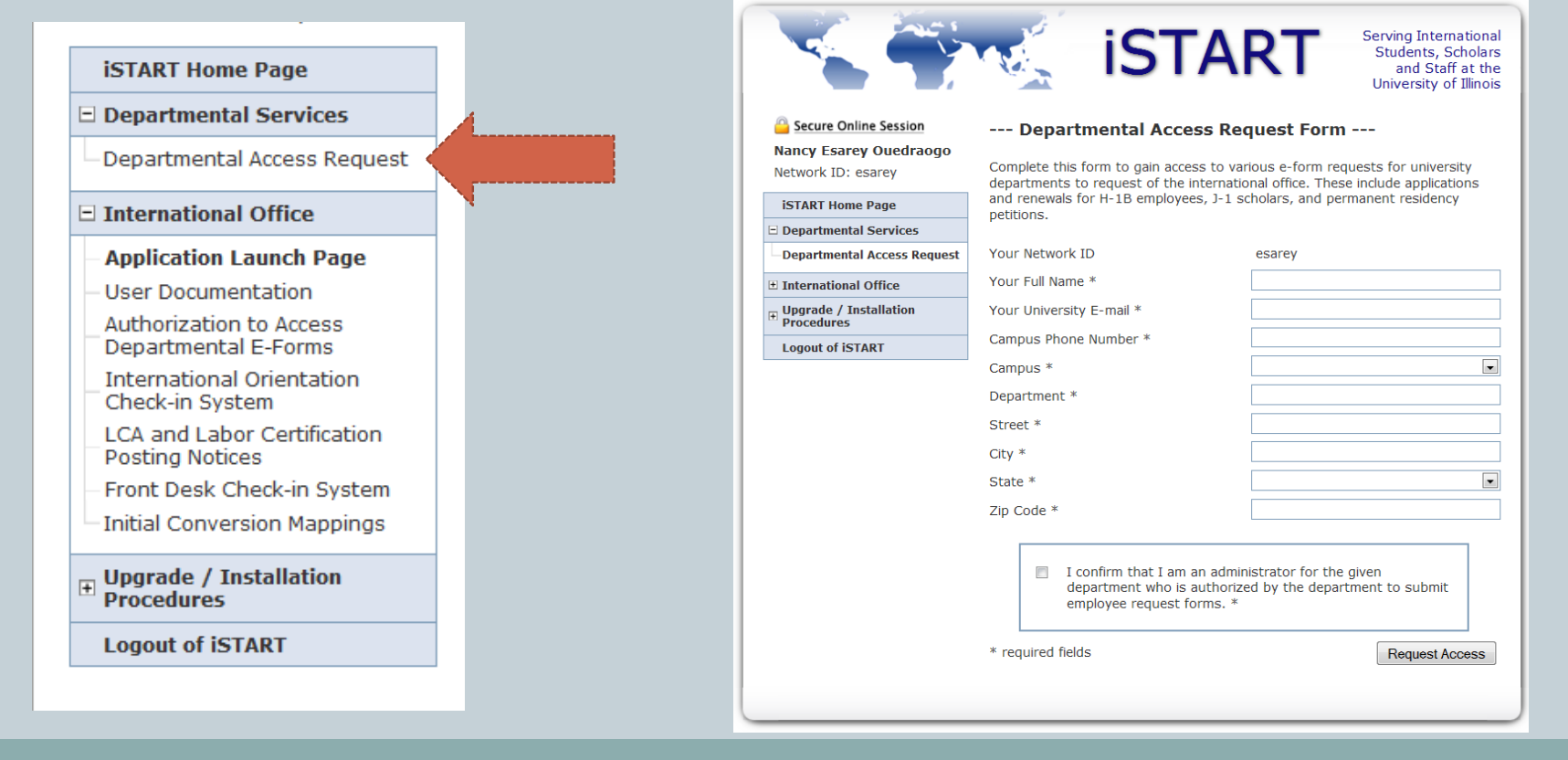

#### Once you've gained access to iSTART

Upon entering **iSTART**, you will see a login for current international scholars (Full Client Services), temporary services for new/pending international scholars (Limited Services), and administrative services for university departments, which is where you will access the J-1 Application.

#### Welcome to the iStart Services Login Page

Technology is key to our proactive approach. Our information services and experienced staff enable efficient management of student and scholar data, and our portal provides individualized, web-based services. The following are the types of online services available for international students, scholars, & staff.

#### Full Client Services for Students & Scholars

Secure services requiring login with your institutional Network ID and password. These services include:

- 1. View and update information on file
- Submit electronic form (e-form) requests for travel signatures, reduced course load authorization, program extensions, etc.
- 3. Access alerts and notes on file that require action in order to maintain legal status

LOGIN

#### Limited Services for Students & Scholars

Limited services requiring login with your University ID number and date of birth. These services include:

- 1. Limited student services like registration for orientation or SEVIS transfer-in.
- Limited initial intake forms for J-1 scholars or H-1B employees.

These services will NOT provide all the functionality of the full client services.

Limited Services

The following are additional services:

International Student & Scholar Statistical Reports

Anonymous Feedback (surveys, evaluations, etc)

Administrative Services for University Departments

# Add Person | J-1 Scholar Application

- New J-1 scholars should be added to iStart by clicking on "Add New Person"
- After completing this step, you can choose "J-1 Scholar Application" and proceed.
- Scholars who have been at the University in another status should already have an iStart profile. You will not need to add them, but will need their UIN and DOB to look up their previous record.

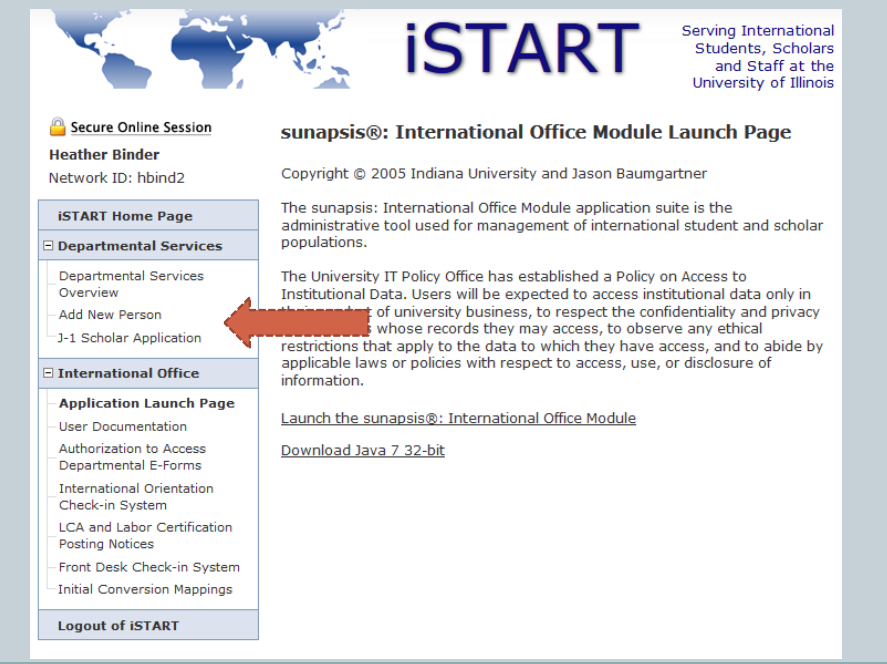

#### Add a New Person

- "Add a Person" will generate a TEMP ID and DOB display in the iStart profile.
   <u>These credentials should be communicated to the scholar</u> so they can access the Scholar section of the J-1 Application.
- You can now begin the "J-1 Application for a New Exchange Visitor."

|                                                                                                    |                                                                                                    |                                                                                                    | Administrative ar                                                                                                    | nd Departmental Services Overview                                                                                                    |  |
|----------------------------------------------------------------------------------------------------|----------------------------------------------------------------------------------------------------|----------------------------------------------------------------------------------------------------|----------------------------------------------------------------------------------------------------|----------------------------------------------------------------------------------------------------|--|
|                                                                                                    |                                                                                                    | Heather Binder                                                                                                    | Please access a given s                                                                                                    | ervice via the menu options on the left side panel.                                                                                                    |  |
| This is a service to add a new per<br>institutional university ID is not sp                                                                                                    | rson profile record into the system. If an<br>pecified then the system will verify that no                                                                                                    | Network ID. Hbiridz                                                                                                    | There are departmental                                                                                                    | mental services (i.e. H-1B application and renewals, J-1                                                                                                    |  |
| existing records with the same da                                                                                                    | ate of birth and email address are in the                                                                                                    | iSTART Home Page                                                                                                    | scholar requests, etc) that are available to submit to the international office.                                                                                                    |                                                                                                    |  |
| system. The new profile record will also be added to the departmental user's<br>current cases.                                                                                                    |                                                                                                    | Departmental Services                                                                                                    | Current Cases                                                                                                    | Case Information Display                                                                                                    |  |
| Last Name *                                                                                                    | Doe                                                                                                    | Departmental Services<br>Overview                                                                                                    | <u>Erotides Capistrano da</u><br><u>Silva</u>                                                                                                    | Jane Ann Doe<br>TEMP384799<br>February 06, 1980                                                                                                    |  |
| First Name *                                                                                                    | Jane                                                                                                    | Add New Person                                                                                                    | Jane Doe                                                                                                    | There are no error undates from the starrational office                                                                                                    |  |
| Middle Name                                                                                                    | Ann                                                                                                    | J-1 Scholar Application                                                                                                    | John Doe                                                                                                    | There are no case updates norm the international office.                                                                                                    |  |
| Date of Birth *                                                                                                    | February 🔻 6 💌 1980 💌                                                                                                    | International Office      Logout of iSTART                                                                                                    |                                                                                                    |                                                                                                    |  |
| Gender *                                                                                                    | Female 💌                                                                                                    | -                                                                                                    |                                                                                                    |                                                                                                    |  |
| Email Address *                                                                                                    | hbind2@illinois.edu                                                                                                    |                                                                                                    |                                                                                                    |                                                                                                    |  |
| Campus *                                                                                                    | Urbana-Champaign 💌                                                                                                    |                                                                                                    |                                                                                                    |                                                                                                    |  |
| Do you have an institutional univentity the term of the term of the term of the term of the term of the term of the term of the term of the term of the term of the term of the term of the term of the term of the term of the term of term of term of term o | ersity ID for O YES O NO                                                                                                    |                                                                                                    |                                                                                                    | 4                                                                                                    |  |
| Do you have a network ID for this new profile? * O YES O NO                                                                                                    |                                                                                                    |                                                                                                    |                                                                                                    | 1-1 Application for a New Exchange Visitor                                                                                                    |  |
| * required fields                                                                                                    | Add New Person                                                                                                    |                                                                                                    | Past Cases                                                                                                    |                                                                                                    |  |
|                                                                                                    | institutional university ID is not s<br>existing records with the same d<br>system. The new profile record w<br>current cases.<br>Last Name *<br>First Name *<br>Middle Name<br>Date of Birth *<br>Gender *<br>Email Address *<br>Campus *<br>Do you have an institutional univ<br>this new profile? *<br>Do you have a network ID for this<br>* required fields | Institutional university ID is not specified then the system will verify that no existing records with the same date of birth and email address are in the system. The new profile record will also be added to the departmental user's current cases.  Last Name * Doe First Name * Jane Middle Name Ann Date of Birth * February  6  1980 • Gender * Female • Email Address * hbind2@illinois.edu Campus * Urbana-Champaign • Do you have an institutional university ID for | Institutional university ID is not specified then the system will verify that no existing records with the same date of birth and email address are in the system. The new profile record will also be added to the departmental user's current cases.         Last Name *       Doe         First Name *       Jane         Middle Name       Ann         Date of Birth *       February         Gender *       Female         Email Address *       Ibind2@illinois.edu         Campus *       Urbana-Champaign         Do you have an institutional university ID for this new profile? *       YES @ NO         * required fields       Add New Person | institutional university ID is not specified then the system will verify that no existing records with the same date of birth and email address are in the system. The new profile record will also be added to the departmental user's current cases.       istART Home Page       scholar requests, etc) the system will verify that no enailed dress are in the system. The new profile record will also be added to the departmental user's current cases.       istART Home Page       scholar requests, etc) the system. The new profile record will also be added to the departmental user's current cases.       istART Home Page       scholar requests, etc) the system. The new profile record will also be added to the departmental user's current cases.       istART Home Page       scholar requests, etc) the system. The new profile record will also be added to the departmental user's current cases.       istART Home Page       scholar requests, etc) the scholar Application         Last Name *       Jane       Jane       istART Home Page       istART Home Page       istART       istART       istART       istART       istART       istART       istART       istART       istART       istART       istART       istART       istAdd New Page       istART |  |

### **Administrative and Departmental Overview**

• This is where you will see any new or previous cases you have worked on.

| Secure Online Session<br>Nancy Esarey Ouedraogo<br>Network ID: esarey                                                                                                    | Administrative an<br>Please access a given se                  | nd Departmental Services Overview                                                       |  |  |
|----------------------------------------------------------------------------------------------------|----------------------------------------------------------------|-----------------------------------------------------------------------------------------|--|--|
| iSTART Home Page                                                                                                    | requests, etc) that are a                                      | vallable to submit to the international office.                                         |  |  |
| Departmental Services                                                                                                    | Current Cases                                                  | Case Information Display                                                                |  |  |
| Departmental Services<br>Overview     Add New Person     J-1 Scholar Application     International Office     Upgrade / Installation     Procedures     Logout of iSTART | <u>John Doe</u><br><u>Nancy Esarey</u><br>Lorenzo Malandrini √ | Please select a case from the list on the left to see detailed information in this box. |  |  |
|                                                                                                    | Past Cases                                                     |                                                                                         |  |  |

## **Creating a New Application**

- You can begin a J-1 Application for someone already in iStart by choosing "J-1 Scholar Application." You must have the University ID associated with the iStart profile (TEMP ID or UIN) and the DOB.
- You can also begin a J-1 Application from the Case Information Display

|                                              |                               | iST.                                         | ART                                            | Serving Internationa<br>Students, Scholar<br>and Staff at th<br>University of Illinoi |
|----------------------------------------------|-------------------------------|----------------------------------------------|------------------------------------------------|---------------------------------------------------------------------------------------|
| Secure Online Session                        | Lookup Int                    | ernational Re                                | cord                                           |                                                                                       |
| Nancy Esarey Ouedraogo<br>Network ID: esarey | Find an profile note you must | record based upon t<br>have either an offici | he given University 1<br>al University ID or a | ID and Date of Birth. Please<br>Temporary ID that is                                  |
| iSTART Home Page                             | currently in this             | system.                                      |                                                |                                                                                       |
| Departmental Services                        | University ID *               |                                              |                                                |                                                                                       |
| Departmental Services<br>Overview            | Date of Birth *               |                                              | Month                                          | • Day • Year •                                                                        |
| -Add New Person<br>J-1 Scholar Application   |                               |                                              |                                                | Find Record                                                                           |
| International Office                         | N                             |                                              |                                                |                                                                                       |
| ⊕ Upgrade / Installation     Procedures      |                               |                                              |                                                |                                                                                       |
| Logout of iSTART                             |                               |                                              |                                                |                                                                                       |
| Logout of IoTART                             |                               |                                              |                                                |                                                                                       |

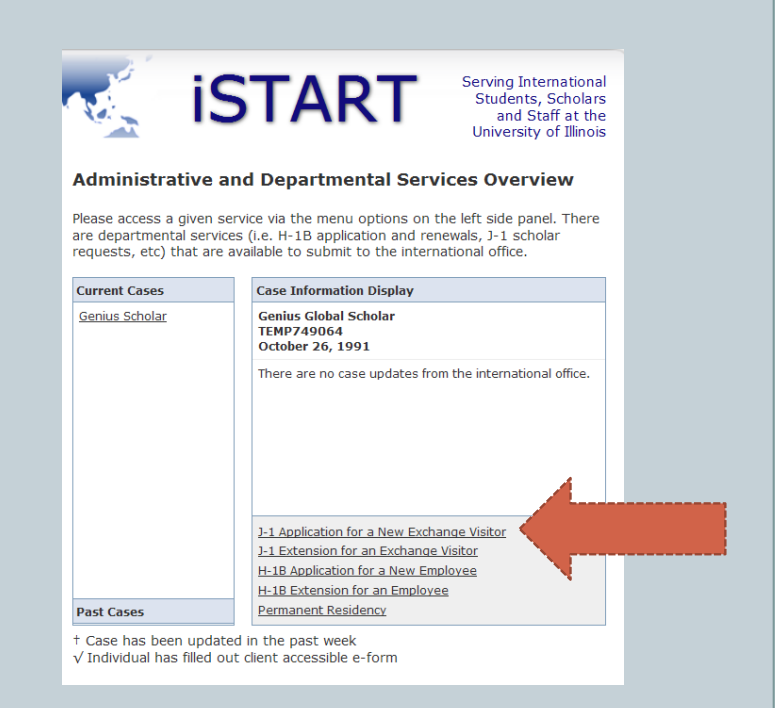

# **J-1** Application

Within the J-1 Application you will see the "Workflow", which consists of:

- Applicant Information- Completed by the Scholar
- Dependent Information- Completed by the Scholar (if Applicable)
- Department Information- Completed by the Department
- Upload JV and Submit to ISSS- <u>This must be done before we receive the</u> <u>app!</u>

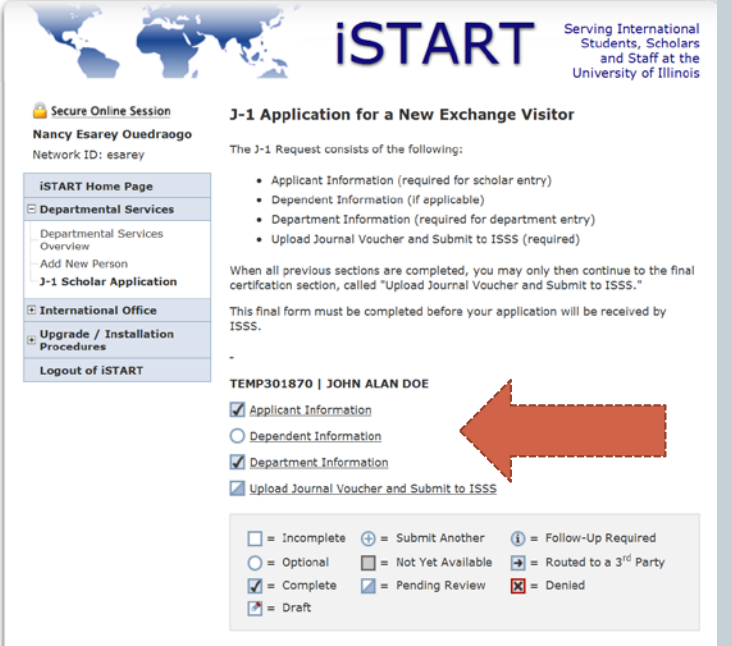

## Inviting the Scholar to Complete Info.

- Once you have completed the Department Information section of the J-1 application, you will invite the scholar to complete the Applicant Information (and Dependent Information, if applicable).
- From your Case Information Display, select the scholar you wish to invite
- Go to their J-1 Application
- Click on "Applicant Information"
- Select "Give the Client Access to Complete this Section", and enter the visitor's email address. They will receive an email including their University ID and Limited Access PIN.

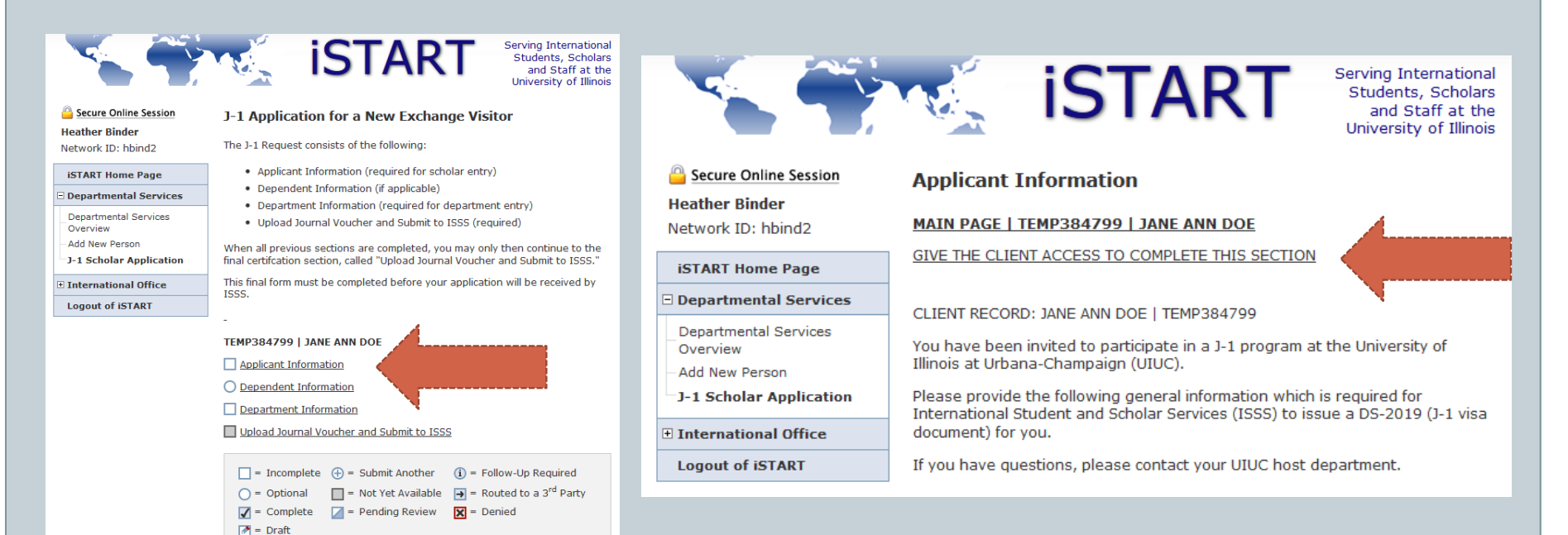

# **Scholar Invitation Email**

- The email will give the scholar access to their portion of the J-1 Application.
- They will be asked to enter the University ID Number, Date of Birth, and Limited Acces PIN.
- The scholar should be instructed to save this email, as the ID and PIN will be needed to access iStart in the future!
- If the scholar deletes the email or can't find it, you can resend it any time by following these prompts:
  - Departmental Services
  - J-1 Scholar Application (enter scholar info to access)
  - Applicant Information
  - Give Client Access to Complete this Section
  - NOTE: The email sent by iStart is separate from any invitation email your department usually sends. Instruct the scholar to save any emails received by ISSS or the Department.

# **Additional Information**

- You will be able to save a partially completed form and return to it by saving it as a draft.
- The system will log you out after 30 minutes of inactivity.
- Gather all necessary documentation before beginning a form. See next pages for a list of necessary uploads for the J-1 Application.
- Make sure the DOB and other scholar information entered is correct. The scholar won't be able to access iStart if the information entered is different than the scholar's actual information.

# **J-1 Scholar Application Outline**

#### • J-1 Applicant Information

- Biographical
- o Visa History
- o Funding Information\*\*
- O Dependent Information

#### • Department Information

- o Appointment Information
- Site of Activity
- Funding Information\*

\*\*The scholar and the department have the option of uploading funding documentation.

## **DEPARTMENT UPLOADS**

- Funding Documentation
   For Non-UIUC Funding
- Detailed Activity Description
- Student Intern / Trainee Documentation (if applicable)

# SCHOLAR UPLOADS

#### • Immigration Documents

- Passport photo and expiration pages
- Any current and previous DS-2019s
- Additional Dependent Immigration Documents (passport photo and expiration pages and additional funding documentation)
- o Funding Documentation

## **DS-2019** Processing

- You will receive a confirmation email when a J-1 Application has been successfully submitted to ISSS.
- The DS-2019 will be issued within 2 weeks of receiving a correctly completed application and all necessary scholar documentation
  - We are able to revert the application back into draft mode for any necessary changes that we will be needing. You are also able to edit the application at any time.
- Any information submitted by the scholar can be reviewed and edited by the Department Contact.